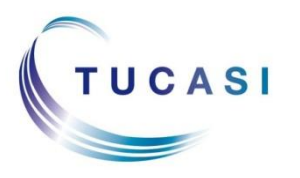

### Quick Reference Guide Online Payments – Checkout with FuturePay

Schools Cash Office Income Administration Software

## How do I add items to my basket?

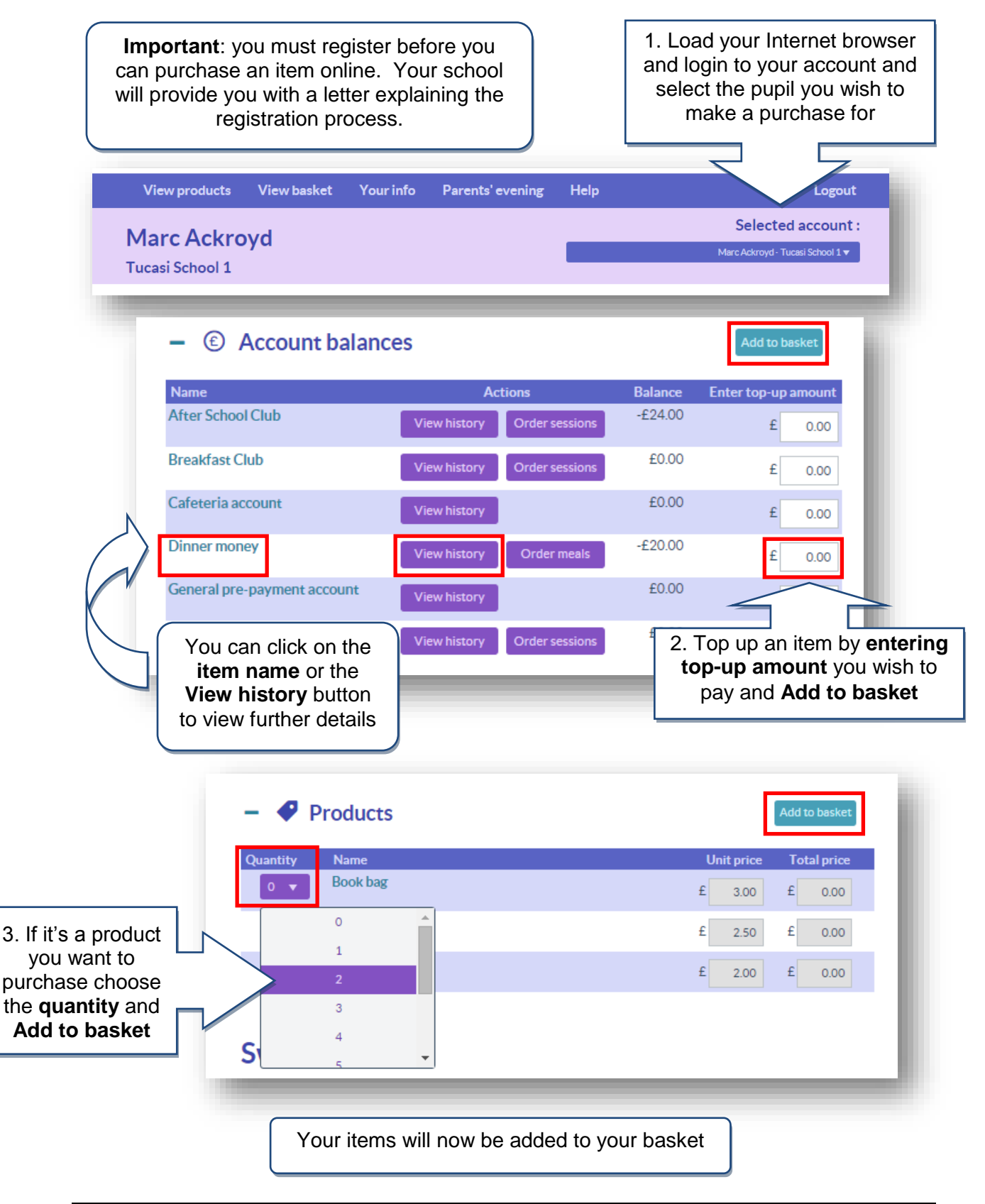

## How do I view my child's school dinner history?

**Primary Schools** 

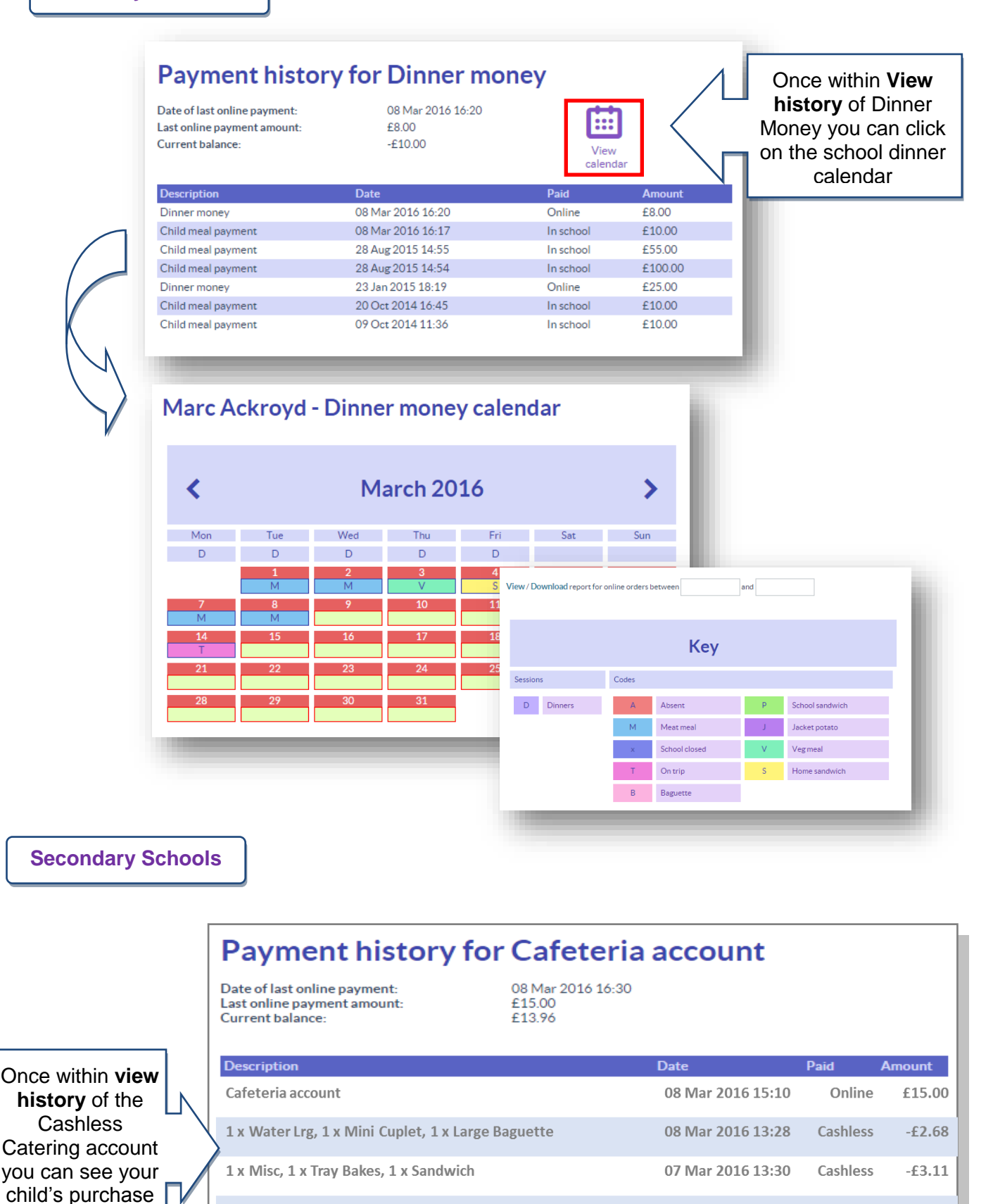

Money Added

history

£5.00

Cashless

04 Mar 2016 12:46

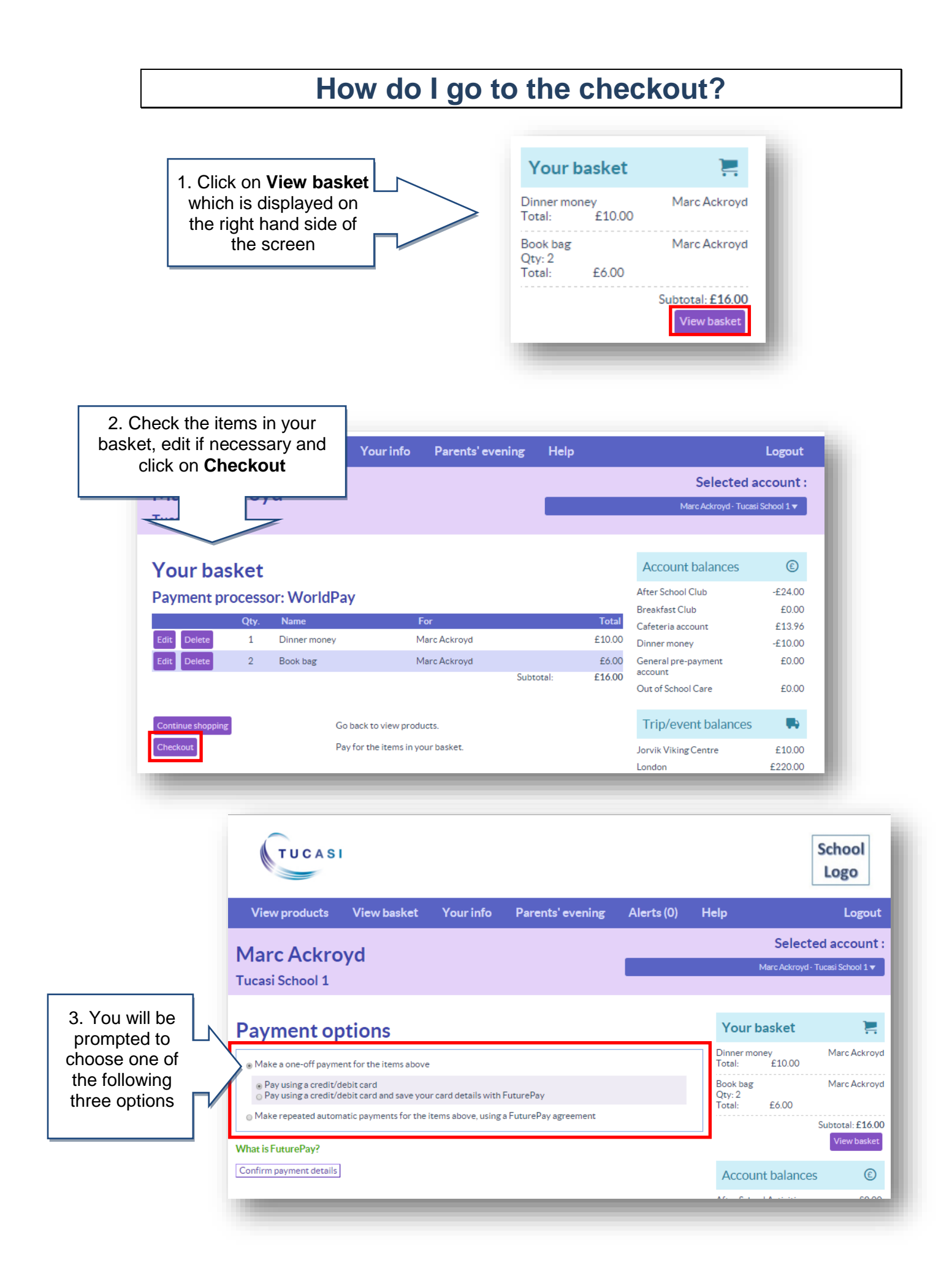

#### 1. Pay using a credit/debit card

Use this option to enter your card details (these will not be saved) and continue with payment.

- 2. Pay using a credit/debit card and save your details with FuturePay Use this option to continue with the payment and save your card details so you don't need to enter them again for future payments.
- 3. Make repeated automatic payments for the above items, using a FuturePay agreement

This is similar to a standing order and at a date set by yourself the payment will automatically re-occur. This is useful for school lunch payments.

## 1. Pay using a credit/debit card

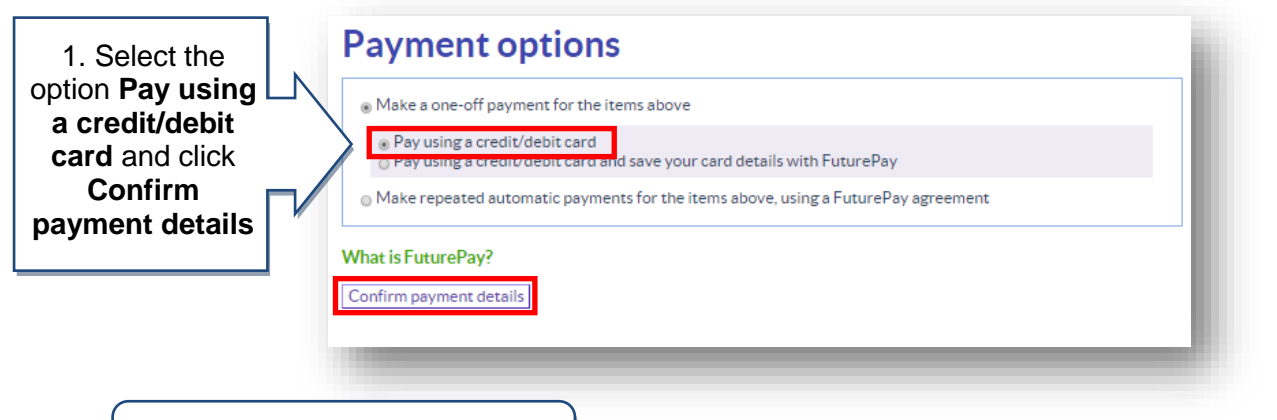

2. Continue to section "Enter address and card details"

2. Pay using a credit/debit card and save your card details with FuturePay

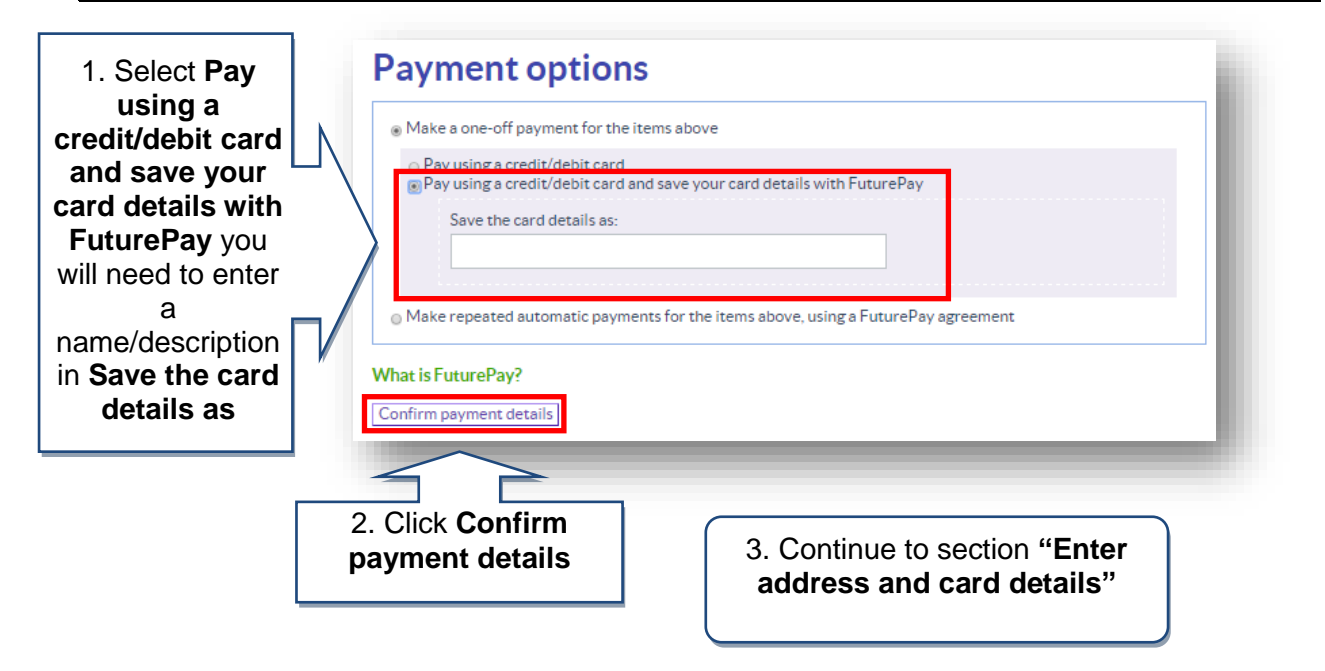

# 3. Make repeated automatic payments for the above items, using a FuturePay agreement

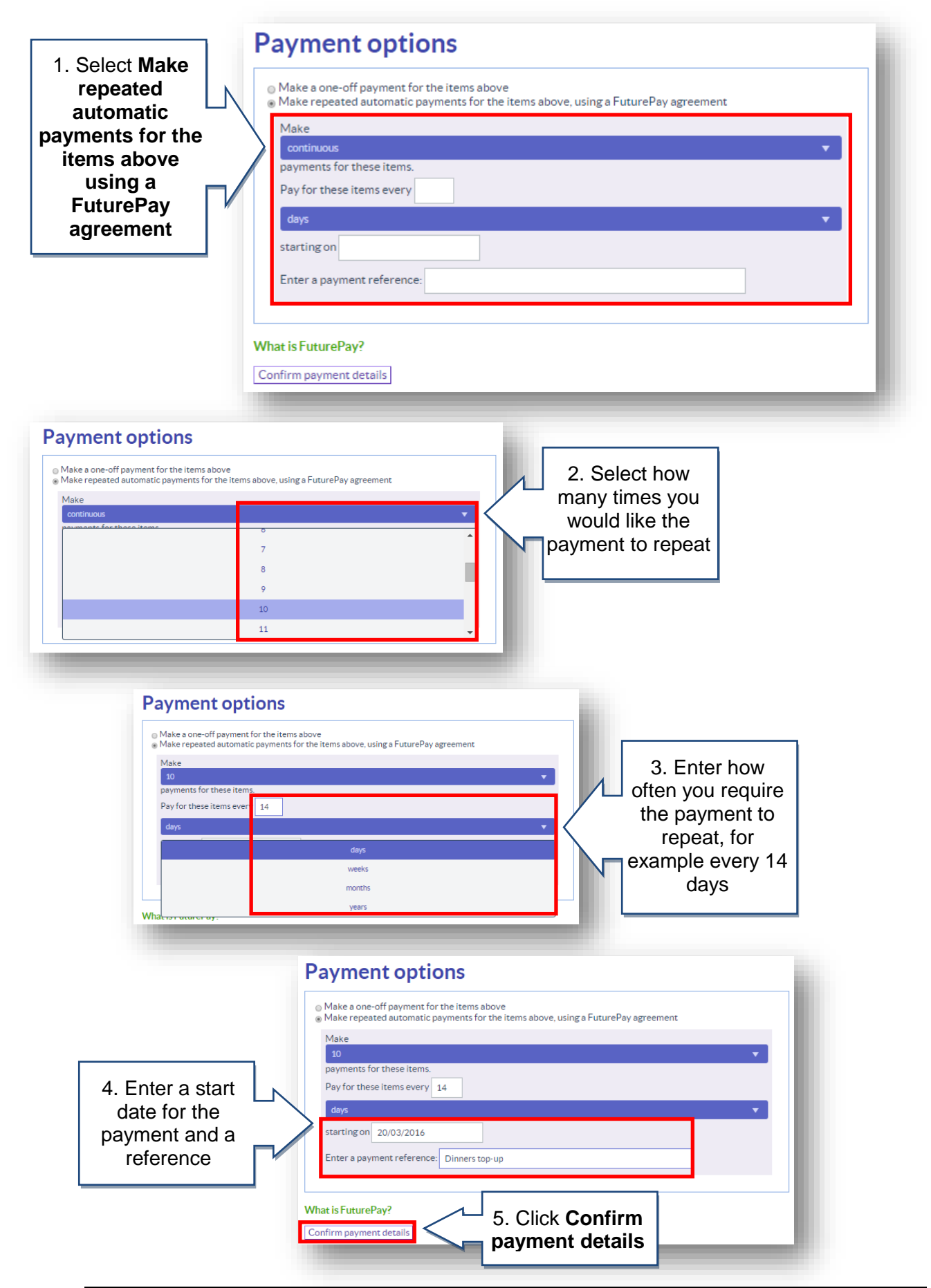

## Enter address and card details

|                   | Checkout: Enter payment                                    | and contact information                                   | Your basket                      | 1            |
|-------------------|------------------------------------------------------------|-----------------------------------------------------------|----------------------------------|--------------|
|                   | Please confirm your address for payment. This address must | be the same as your billing address for your credit/debit | Dinner money Ma<br>Total: £10.00 | arc Ackroye  |
|                   | Your billing address                                       | Book bag Ma<br>Qty: 2                                     | arc Ackroyd                      |              |
|                   | Title                                                      | Mr                                                        | Iotai: £0.00<br>Subte            | otal: £16.00 |
|                   | First name                                                 | Bob                                                       | V                                | /iew basket  |
| . Enter your      | billing                                                    | Ackroyd Smith                                             | Account balances                 | E            |
| address and click |                                                            | 123 Street                                                | After School Club                | -£24.00      |
| on <b>Proce</b>   | SS                                                         |                                                           | Breakfast Club                   | £0.00        |
| paymen            | nt 🗖                                                       |                                                           | Cafeteria account                | £13.9        |
| ty                | ity                                                        | Town                                                      | Dinner money                     | -£10.00      |
|                   |                                                            |                                                           | General pre-payment<br>account   | £0.00        |
|                   | County/state/province                                      | County                                                    | Out of School Care               | £0.0         |
|                   | Postcode                                                   | SO509FD                                                   |                                  | s 🖪          |
|                   | Country                                                    | United Kingdom 🗸 🗸                                        | Trip/event balances              |              |
|                   |                                                            |                                                           | Jorvik Viking Centre             | £10.00       |
|                   | Tick here to save your details for next time:              |                                                           | London                           | £220.0       |
|                   | Process payment                                            |                                                           | Music Tuition 2015/16            | £100.00      |
|                   |                                                            |                                                           |                                  | -            |

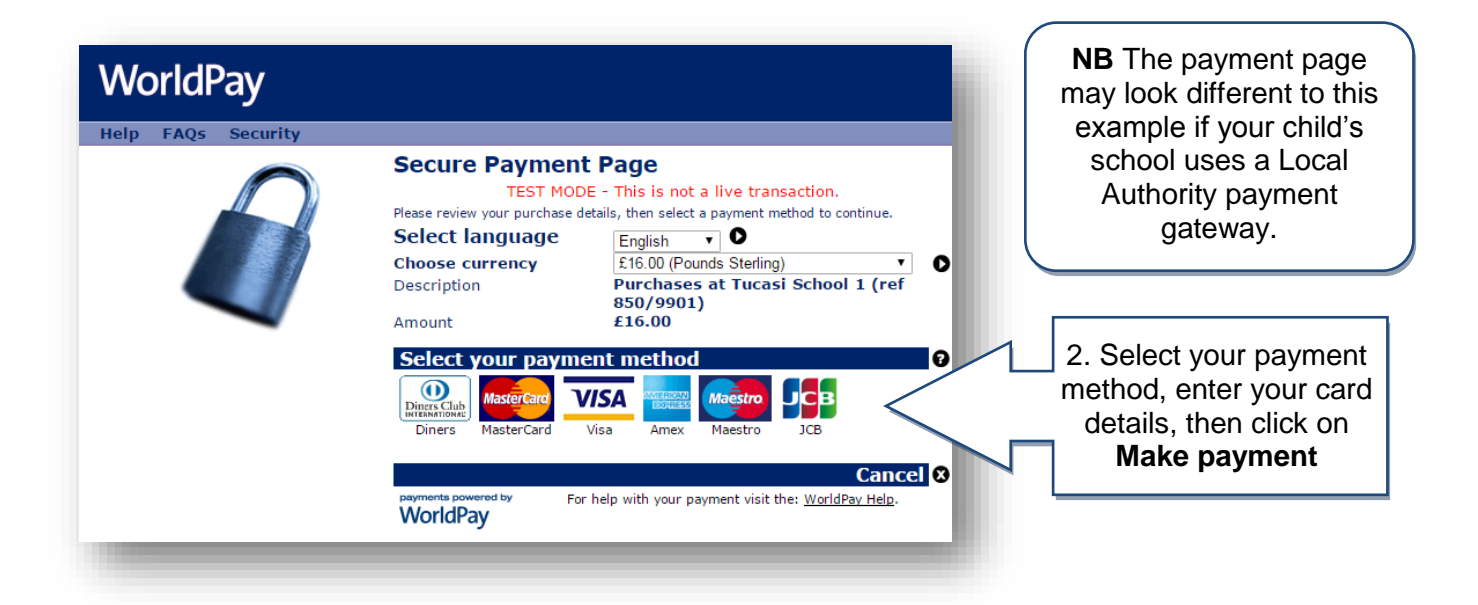

| all confirming<br>our purchase.<br>Cemember to<br>check your<br>am/junk email<br>folder).                                                                                                    | View basket                                                                              | Your info                | Parents' evening                                                     | Help                                                    |                                                                                                    | Logout                                                        |
|----------------------------------------------------------------------------------------------------|------------------------------------------------------------------------------------------|--------------------------|----------------------------------------------------------------------|---------------------------------------------------------|----------------------------------------------------------------------------------------------------|---------------------------------------------------------------|
| Marc Ackro                                                                                                    | e vd                                                                                     |                          |                                                                      |                                                         | Selected a                                                                                                    | ccount :                                                      |
| Marcherto                                                                                                    | , y ca                                                                                   |                          |                                                                      |                                                         | Marc Ackroyd - Tucasi                                                                                                    | School 1 🔻                                                    |
| Tucasi School 1                                                                                                    |                                                                                          |                          |                                                                      |                                                         |                                                                                                    |                                                               |
| Payment de                                                                                                    | etalls                                                                                   |                          |                                                                      |                                                         | Tour basket                                                                                                    | ••                                                            |
| Diesse keen this receipt for                                                                                                    | wour records                                                                             |                          |                                                                      |                                                         | Your basket is empty.                                                                                                    |                                                               |
| Please keep this receipt for                                                                                                    | r your records.                                                                          |                          | View printer friendly versi                                          | on                                                      | Your basket is empty.                                                                                                    |                                                               |
| Please keep this receipt for<br>Payment information<br>Transaction number: 1000                                                                                                    | r your records.<br>00008                                                                 |                          | View printer friendly versi                                          | n                                                       | Your basket is empty.<br>Account balances                                                                                                    | E                                                             |
| Please keep this receipt for<br>Payment information<br>Transaction number: 1000<br>Date placed: 08 Mar 2016<br>Status: COMPLETE                                                                                                    | r your records.<br>00008<br>17:15                                                        |                          | View printer friendly versi                                          | on                                                      | Your basket is empty. Account balances After School Club                                                                                                    | €<br>-£24.00                                                  |
| Please keep this receipt for<br>Payment information<br>Transaction number: 1000<br>Date placed: 08 Mar 2016<br>Status: COMPLETE<br>Billing information                                                                                                    | r your records.<br>00008<br>17:15                                                        |                          | View printer friendly versi                                          | on<br>                                                  | Your basket is empty. Account balances After School Club Breakfast Club                                                                                                    | €<br>-£24.00<br>£0.00                                         |
| Please keep this receipt for<br>Payment information<br>Transaction number: 1000<br>Date placed: 08 Mar 2016<br>Status: COMPLETE<br>Billing information<br>123 Street                                                                                                    | r your records.<br>00008<br>17:15                                                        |                          | View printer friendly versi                                          | on<br>                                                  | Your basket is empty.<br>Account balances<br>After School Club<br>Breakfast Club<br>General pre-payment<br>account                                                                                    | €<br>-£24.00<br>£0.00<br>£0.00                                |
| Please keep this receipt for<br>Payment information<br>Transaction number: 1000<br>Date placed: 08 Mar 2016<br>Status: COMPLETE<br>Billing information<br>123 Street<br>County, SO509FD<br>GB                                                                                                  | r your records.<br>00008<br>17:15                                                        |                          | View printer friendly versi                                          | on<br>                                                  | Your basket is empty.<br>Account balances<br>After School Club<br>Breakfast Club<br>General pre-payment<br>account<br>Cafeteria account                                                               | E24.00<br>£0.00<br>£0.00<br>£13.96                            |
| Please keep this receipt for<br>Payment information<br>Transaction number: 1000<br>Date placed: 08 Mar 2016<br>Status: COMPLETE<br>Billing information<br>123 Street<br>County, SO509FD<br>GB<br>afr@tucasi.com                                                                                | r your records.<br>00008<br>17:15                                                        |                          | View printer friendly versi                                          |                                                         | Your basket is empty.<br>Account balances<br>After School Club<br>Breakfast Club<br>General pre-payment<br>account<br>Cafeteria account<br>Dinner money                                               | E24.00<br>£0.00<br>£0.00<br>£13.96<br>£0.00                   |
| Please keep this receipt for<br>Payment information<br>Transaction number: 1000<br>Date placed: 08 Mar 2016<br>Status: COMPLETE<br>Billing information<br>123 Street<br>County, SO509FD<br>GB<br>afr@tucasi.com<br>Item                                                                        | r your records.<br>00008<br>17:15<br>For<br>Marc Ackrowd                                 | Price<br>£10.00          | View printer friendly versi Quantity Total                           | on<br>Order status                                      | Your basket is empty.<br>Account balances<br>After School Club<br>Breakfast Club<br>General pre-payment<br>account<br>Cafeteria account<br>Dinner money<br>Out of School Care                         | €<br>-£24.00<br>£0.00<br>£13.96<br>£0.00<br>£0.00             |
| Please keep this receipt for<br>Payment information<br>Transaction number: 1000<br>Date placed: 08 Mar 2016<br>Status: COMPLETE<br>Billing information<br>123 Street<br>County, SO509FD<br>GB<br>afr@tucasi.com<br>Item<br>Dinner money<br>Book bag                                            | r your records.<br>00008<br>17:15<br>For<br>Marc Ackroyd<br>Marc Ackroyd<br>Marc Ackroyd | Price<br>£10.00<br>£3.00 | View printer friendly versi<br>Quantity Total<br>1 £10.00<br>2 £6.00 | on<br>Order status<br>Open                              | Your basket is empty.<br>Account balances<br>After School Club<br>Breakfast Club<br>General pre-payment<br>account<br>Cafeteria account<br>Dinner money<br>Out of School Care                         | E24.00<br>£0.00<br>£0.00<br>£13.96<br>£0.00<br>£0.00          |
| Please keep this receipt for<br>Payment information<br>Transaction number: 1000<br>Date placed: 08 Mar 2016<br>Status: COMPLETE<br>Billing information<br>123 Street<br>County, SO509FD<br>GB<br>afr@tucasi.com<br>Item<br>Dinner money<br>Book bag<br>Totals                                  | r your records.<br>00008<br>17:15<br>For<br>Marc Ackroyd<br>Marc Ackroyd                 | Price<br>£10.00<br>£3.00 | View printer friendly versi<br>Quantity Total<br>1 £10.00<br>2 £6.00 | on<br>Order status<br>Open                              | Your basket is empty. Account balances After School Club Breakfast Club General pre-payment account Cafeteria account Dinner money Out of School Care Trip/event balances                             | E24.00<br>£0.00<br>£0.00<br>£13.96<br>£0.00<br>£0.00          |
| Please keep this receipt for<br>Payment information<br>Transaction number: 1000<br>Date placed: 08 Mar 2016<br>Status: COMPLETE<br>Billing information<br>123 Street<br>County, SO509FD<br>GB<br>afr@tucasi.com<br>Item<br>Dinner money<br>Book bag<br>Totals<br>Payment status                | r your records.<br>00008<br>17:15<br>For<br>Marc Ackroyd<br>Marc Ackroyd                 | Price<br>£10.00<br>£3.00 | View printer friendly versi<br>Quantity Total<br>1 £10.00<br>2 £6.00 | on<br>Order status<br>Open<br>Total: £16.00             | Your basket is empty. Account balances After School Club Breakfast Club General pre-payment account Cafeteria account Dinner money Out of School Care Trip/event balances London                      | E24.00<br>£0.00<br>£0.00<br>£13.96<br>£0.00<br>£0.00          |
| Please keep this receipt for<br>Payment information<br>Transaction number: 1000<br>Date placed: 08 Mar 2016<br>Status: COMPLETE<br>Billing information<br>123 Street<br>County, SO509FD<br>GB<br>afr@tucasi.com<br>Item<br>Dinner money<br>Book bag<br>Totals<br>Payment status<br>Paid online | r your records.<br>00008<br>17:15<br>For<br>Marc Ackroyd<br>Marc Ackroyd                 | Price<br>£10.00<br>£3.00 | View printer friendly versi<br>Quantity Total<br>1 £10.00<br>2 £6.00 | on<br>Order status<br>Open<br>Total: £16.00<br>WorldPay | Your basket is empty. Account balances After School Club Breakfast Club General pre-payment account Cafeteria account Dinner money Out of School Care Trip/event balances London Jorvik Viking Centre | E24.00<br>£0.00<br>£0.00<br>£13.96<br>£0.00<br>£0.00<br>£0.00 |

If you need help with the system or for further enquiries please contact the School Office at your child's school.

If you have any questions please also refer to the Video and Quick Reference Guides in the Help option within your online account.

Or See our frequently asked questions link on the online account login screen.